Dirección de Transformación Digital

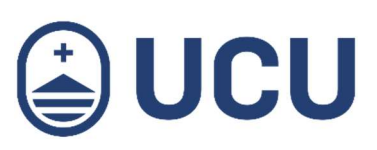

# ¿Cómo modifico el registro de asistencia de clases pasadas?

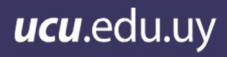

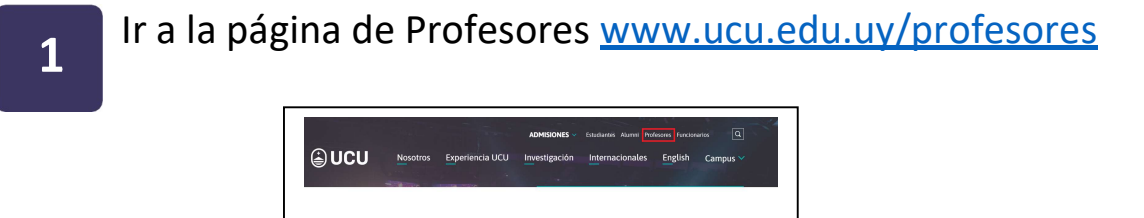

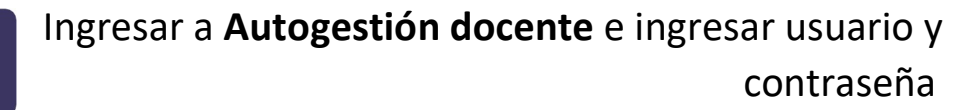

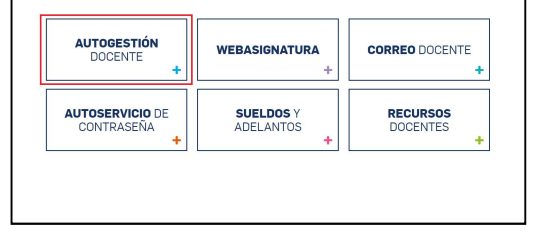

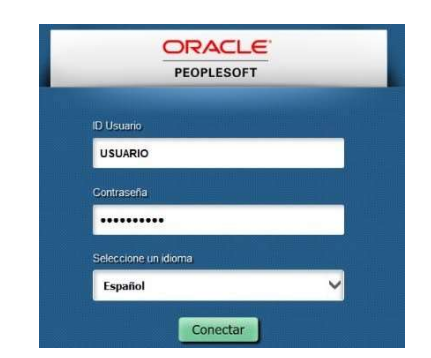

## 3

2

### Presionar en Lista de Asistencia

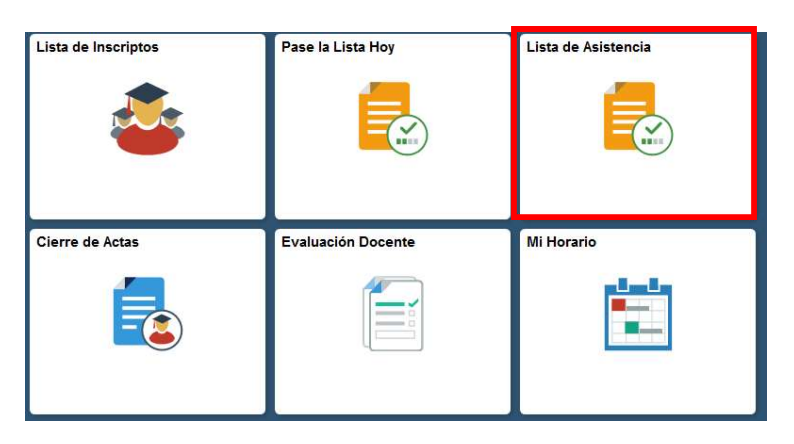

## Seleccionar **cambiar ciclo** para elegir otro ciclo de curso o examen. Presionar el ciclo correspondiente y seleccionar continuar

#### Lista de Asistencias

Primer semestre 2018 | Univ. Católica del Uruguay cambiar ciclo Seleccionar Ciclo ACTUALIZAR Tipo de Ciclo Cursos V CONTINUAR Seleccione un ciclo y haga clic en Continuar Ciclo Primer semestre 2018  $\odot$ 0 Segundo semestre 2017 0 Primer semestre 2017 0 Segundo semestre 2016 0 Primer semestre 2016 0 Segundo semestre 2015

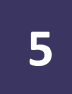

## Seleccionar la clase que correspondiente mediante el ícono 📄

#### Lista de Asistencias

| Segundo semestre 2018      | Univ. Católica del U  | Jruguay cambiar ciclo                  |           |                       |           |                              |
|----------------------------|-----------------------|----------------------------------------|-----------|-----------------------|-----------|------------------------------|
| Opción Visualización:      | Todas Clases          | O Sólo clases con alumnos inscriptos   |           |                       |           |                              |
| Mi Horario Clases > Seg    | jundo semestre 2018 > | Univ. Católica del Uruguay             |           |                       |           | 12                           |
| Clase                      | Acta                  | Nombre Clase                           | Inscritos | Dias y Hora           | Aula      | Fechas Clase                 |
| 119.08 8278-4OR<br>(35360) | G Abierta             | PROD.DE COMUNIC ORGANIZACIONAL (Clase) | 5         | MartJue 08:00 - 09:20 | SALON 213 | Ago 6, 2018-<br>Nov 23, 2018 |
|                            |                       |                                        |           | MartJue 09:30 - 10:50 | SALON 213 | Ago 6, 2018-<br>Nov 23, 2018 |
|                            |                       |                                        |           | MartJue 11:00 - 12:20 | SALON 213 | Ago 6, 2018-<br>Nov 23, 2018 |

4

6

#### Seleccionar la clase que corresponda

#### Asistencia Clase por Plantilla

Introduzca los datos que tenga y pulse Buscar. Deje los campos en blanco p/obtener todos los valores

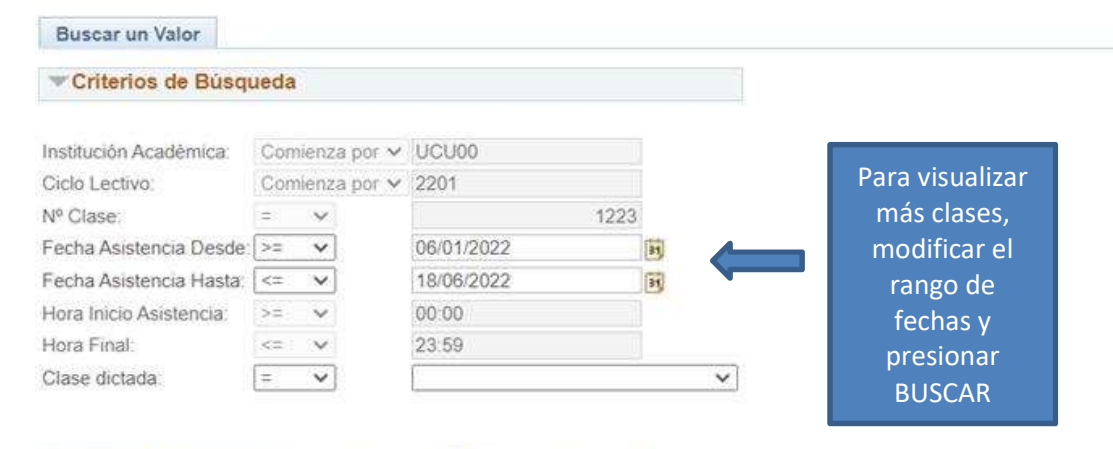

Buscar

Borrar Búsqueda Básica 🖉 Guardar Criterios Búsqueda

#### Resultados Búsqueda

| Ver Tode | 0        |             |                        |               | P             | rimero 🕚     | 1-28 de 28 |         | Ultimo  |
|----------|----------|-------------|------------------------|---------------|---------------|--------------|------------|---------|---------|
| Campus   | ID Curso | Descripción | Fecha Asistencia Hasta | Horario desde | Horario hasta | Nº Plantilla | Asistencia | Clase o | dictada |
| MVD      | 052202   | PROYECTO    | 14/03/2022             | 18:15         | 19:35         | 1            |            | No Dic  | tada    |
| MVD      | 052202   | PROYECTO    | 14/03/2022             | 21:15         | 22:35         | 49           |            | No Dic  | tada    |
| MVD      | 052202   | PROYECTO    | 21/03/2022             | 18:15         | 19:35         | 2            |            | No Dic  | tada    |
| MVD      | 052202   | PROYECTO    | 21/03/2022             | 21:15         | 22:35         | 50           |            | No Dic  | tada    |
| MVD      | 052202   | PROYECTO    | 28/03/2022             | 18:15         | 19:35         | 3            |            | No Dic  | tada    |
| MVD      | 052202   | PROYECTO    | 28/03/2022             | 21:15         | 22:35         | 51           |            | No Dic  | tada    |
| MVD      | 052202   | PROYECTO    | 04/04/2022             | 18:15         | 19:35         | 4            |            | No Dic  | tada    |
| MVD      | 052202   | PROYECTO    | 04/04/2022             | 21:15         | 22:35         | 52           |            | No Dic  | tada    |
| MVD      | 052202   | PROYECTO    | 11/04/2022             | 18:15         | 19:35         | 5            |            | No Dic  | tada    |

#### Seleccionar las clases correspondientes

7

Desmarcar Presente a los alumnos que no concurrieron

#### Seguimiento Asistencia por Plantilla

| Vº Clase:                                                | 052202<br>1223                                                   | PROYEC            | сто           | Insti<br>Ciclo                                                    | tución Académica:<br>> Lectivo:            | Univ. Católica del Urug<br>Primer semestre 2022 | uay                           |
|----------------------------------------------------------|------------------------------------------------------------------|-------------------|---------------|-------------------------------------------------------------------|--------------------------------------------|-------------------------------------------------|-------------------------------|
| Nº Plantilla:                                            | 1                                                                |                   | Horario desde | 18:15 IC                                                          | Usuario                                    | UCUSOPORTE                                      |                               |
| Tipo Asisten                                             | cia: MTG C                                                       | lase              | Horario hasta | 19:35 F                                                           | echa modificación                          | 13/06/2023                                      |                               |
| Fecha Asiste                                             | ncia 14/03/20                                                    | 22 🛐              |               | CI                                                                | ase dictada: 🗹 R                           | Reporte Asistencia                              |                               |
|                                                          |                                                                  |                   |               |                                                                   |                                            |                                                 |                               |
| Lista de As                                              | sistencia por Alumr                                              | 10                |               | _                                                                 |                                            |                                                 | Personalizar   Buscar   💷   🔣 |
| Lista de As<br>*Alumnos                                  | Nombre                                                           | 10                | Presente      | Fecha<br>Asistencia<br>Hasta                                      | *Grado Académico                           | Descripción                                     | Personalizar   Buscar   🔊   🔜 |
| Lista de As<br>*Alumnos<br>1 28401                       | Nombre<br>ELENA CALVETE,M                                        | AICOOL            | Presente      | Fecha<br>Asistencia<br>Hasta<br>14/03/2022                        | *Grado Académico<br>Grado                  | Descripción                                     | Personalizar   Buscar   🕗   📑 |
| Lista de As<br>Alumnos<br>1 28401<br>2 08900             | Nombre<br>ELENA CALVETE,M<br>LIMA CERVANTES,I                    | AICOOL            | Presente      | Fecha<br>Asistencia<br>Hasta<br>14/03/2022<br>14/03/2022          | Grado Académico<br>Grado<br>Grado          | Descripción                                     | Personalizar   Buscar   🔊   🔜 |
| Lista de As<br>*Alumnos<br>1 28401<br>2 08900<br>3 05549 | Nombre<br>ELENA CALVETE,M<br>LIMA CERVANTES,I<br>MEANA TRIGO,JUA | AICOOL<br>MARCELO | Presente      | Fecha   Asistencia   Hasta   14/03/2022   14/03/2022   14/03/2022 | Grado Académico<br>Grado<br>Grado<br>Grado | Descripción                                     | Personalizar   Buscar   🖾   🧱 |

Si la Clase no fue dictada, desmarcar la clase.

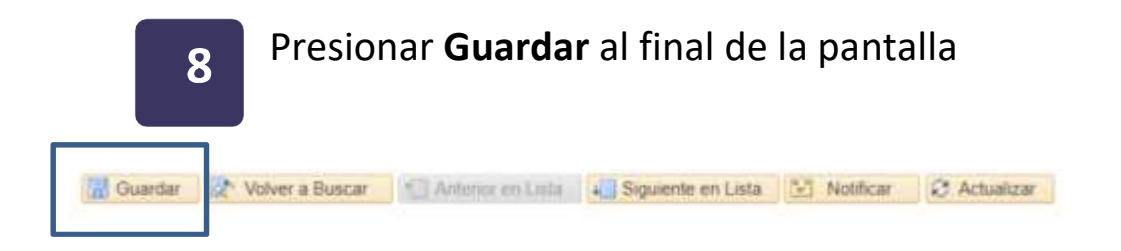

## Más información:

¿Cómo paso la lista en la clase? ¿Cómo verifico las inasistencias de un estudiante?